## **Mobile device**

## Step 0

- 請先參閱 TWAREN SSL VPN 服務資訊
- Juniper SA-6500 的連線主機為 https://sslvpn9.twaren.net/nthu[]
- ●您的系統上至少需要安裝 Java (系統內建或 Sun Java)□
- 限本校教職員工生且有「校園無線區域網路帳號」方可使用。
- 以下範例使用的設定:
  - \_ ∘ 帳號名稱:**username**@wlan.nthu.edu.tw[]
- 😃 安裝過程中, 如出現憑證、數位簽名或軟體元件下載, 請確認無誤後繼續執行。
- 🕛 請注意您的瀏覽器安全設定、防毒軟體、防火牆等安全相關設定是否影響安裝流程。

## Step 1:安裝概述

- 支援平台:請參閱Junos Pulse Supported Mobile Platforms Release 2.0
  - $\circ~$  Apple iOS 4.1  $\,$
  - $\circ\,$  Android 1.6, 2.0, 2.1, 2.2
  - Blackberry
  - $\circ\,$  Windows Mobile (6.0, 6.1, 6.5) Professional Only
  - $\circ\,$  Symbian Series 60 3rd Edition FP2 and 5th Edition
- Junos Pulse[]Google Android 版教學文件
- 以Android平台為例, 說明如下:
- 1. 請先至 Market 中搜尋並下載免費軟體[]unos Pulse[]
- 2. 安裝完成並執行該軟體,進入後點選「連線」按扭進入新增連線對話視窗
  - 連線名稱:可自行命名,如TWAREN SSL VPN
  - Url□輸入清大的連線網址 https://sslvpn9.twaren.net/nthu
  - 完成上述資料輸入並點選「建立連線」按扭
    - ×
- 3. 完成新增連線設定後,自動導至連線對話視窗。
  - 選取連線□TWAREN SSL VPN
  - ◇ 輸入username□password□Realm(預設NTHU\_Radius\_Users)及驗證碼,並點選□Login□按扭
- 認證成功後將自動返回該軟體首頁視窗,點選「內部網路」按扭,欲瀏覽的網頁只須在上方空白處 輸入位址即可。

## 注意事項

×

×

• **NOTCE** 經使用者反應此軟體某些版本的網頁瀏覽功能有時無法正常開啟連結,因此建議使用者在 SSLVPN 連線建立後,改用手機所提供的瀏覽器則可避免此軟體問題[](2014/02/12) From: https://net.nthu.edu.tw/netsys/ - 網路系統組

Permanent link: https://net.nthu.edu.tw/netsys/sslvpn:juniper:mobile\_device

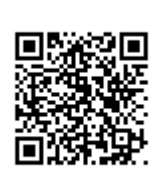

Last update: 2014/02/12 11:27